## Genifix Mobile について

注意 Genifix Mobileのご利用には別途 Genifix Mobileのお申込みが必要です。 下記までお問い合わせください。 お客様相談センター T0800.222.8020(フリーコール) 商品コード 102833031

# Genifix Mobile でできること

① 予約状況の確認ができます

予約の確認だけでなく、予約内容の変更や 患者に対して個別配信、電話も可能です。

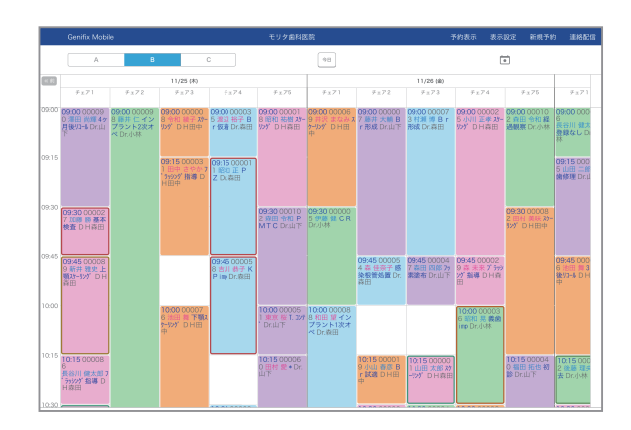

| Gen   | ifix Mobile                         | モリ                  | タ歯科医院                          |                      | ≡ |
|-------|-------------------------------------|---------------------|--------------------------------|----------------------|---|
|       | A B                                 | С                   | 今日                             | •                    |   |
| 《前    |                                     |                     | 11/25 (木)                      |                      |   |
|       | チェア1                                | チェア2                | チェア3                           | チェア4                 |   |
| 09:00 | 澤田尚輝                                | 藤井仁                 | 令和 綾子                          | 渡辺 裕子                |   |
| 09:15 | 4ヶ月後归-ル<br>Dr.山下                    | インフラント<br>2次オペ Dr.小 | スケーリンク DH<br>田中 さやか            | Br版看 Dr.             |   |
| 09:30 | 加藤勝                                 | 林                   | ゴーマンガ<br>ブ ラッシング指<br>導 D H 田 中 | 昭和 止<br>PZ Dr.森<br>田 |   |
| 09:45 | 新井 雅史                               | 1                   |                                | 吉川 恭子                |   |
| 10:00 | 上顎スケーリン<br>グ D H 森                  |                     | 池田 舞                           | K P imp Dr.<br>森田    |   |
| 10:15 | 長谷川健太                               |                     | 下顎スケーリング<br>DH田中               |                      |   |
| 10:30 | カウ ちゅういか 北陸                         |                     |                                | 主田 唐十                |   |
| 10:45 | 山田 太郎<br>スケーリンク <sup>*</sup> D<br>日 |                     |                                | 古田康太<br>義歯BTDr.      |   |
| 11.00 | 1 1 ADAM (see                       |                     | 岡田 藍子<br>Set Drulu             | 石川 陽一<br>顎運動関連検      |   |
| 11:00 | 岡田 美紀                               | 森田はな子               | 令和二郎<br>経過観察 Dr                | 查 Dr.森田              |   |
| 11.15 | CO Dr./J                            | 1 1111 18           | HELES BODTE DT.                |                      |   |

② 表示設定を変更できます

休診日の表示や予約の大きさの変更、 スタッフやチェアの表示変更など端末ごとに 設定を変更できます。

| Genifix Mobile                           |                                                                                      | モリタ歯                    | 科医院  | 予約表示       | 表示設定                                     | 新規予約 連絡配 |
|------------------------------------------|--------------------------------------------------------------------------------------|-------------------------|------|------------|------------------------------------------|----------|
| ンセル                                      |                                                                                      |                         | 表示设定 |            |                                          | 保存       |
|                                          |                                                                                      | A                       | В    | С          |                                          |          |
|                                          |                                                                                      |                         |      | サイズ・項目設定   |                                          |          |
| 表示条件設定<br><sub>表示列</sub>                 |                                                                                      |                         |      | ブリゼット<br>大 | ÷                                        | 小        |
| チェア別                                     | スタッフ別                                                                                |                         |      | プレビュー      |                                          |          |
| 体診日                                      |                                                                                      |                         |      |            | 9:00 仮患者 山<br>田森 三次郎主                    |          |
| 表示しない(診療所                                | (スタッフ)                                                                               |                         |      |            | 高橋                                       |          |
| タスク表示                                    |                                                                                      |                         |      |            |                                          |          |
| 通常                                       | 重ねて表示                                                                                |                         |      |            |                                          |          |
| 配色                                       |                                                                                      |                         |      |            |                                          |          |
| スタッフ別                                    | 処置別                                                                                  | チェア別                    |      |            |                                          |          |
| スタッフ<br>マ スタッフ全て<br>マ 森田太郎 マ<br>マ 小林次郎 マ | <ul> <li>✓ Dr.すべて</li> <li>○ 森田花子</li> <li>✓ 田</li> <li>山下三郎</li> <li>✓ 非</li> </ul> | DHすべて<br>中 陽子<br>稼働スタッフ |      |            | 9:00 000001<br>泰田 花子 主訴<br>Dr山田 DH高<br>橋 |          |

# Genifix Mobile について

③ 新規予約登録ができます

新規・既存患者の新規予約登録が可能です。

| Genifix Mobile                                                                   | モリタ歯科医院 | 予約表示      | 表示設定  | 新規予約 | 連絡配信 |
|----------------------------------------------------------------------------------|---------|-----------|-------|------|------|
|                                                                                  | 新規予約    |           |       |      |      |
| ■ 患者                                                                             |         |           |       |      |      |
| 患者凝択                                                                             |         | *         | f規仮患者 |      |      |
| <ul> <li>■ 予約時間</li> <li>■ 時間指定なし</li> <li>2022/01/18</li> <li>● 連続予約</li> </ul> | (%)     | 12:00 * ~ |       |      |      |
| ♥ 処置<br>・<br>皇 スタッフ                                                              | •       |           | 30    | *    |      |
| <ul> <li>▲ サブスタッフ</li> <li>● サブスタッフを追加</li> <li>▲ チェア</li> </ul>                 |         |           |       |      |      |

④ 患者に個別連絡ができます

個別に連絡配信ができます。また日付を 指定して患者に一括で連絡配信もできます。 配信の履歴の確認も可能です。

| Genifix Mobile | モリタ歯科医院  | 予約表示 | 表示設定 | 新規予約 | æ |
|----------------|----------|------|------|------|---|
|                | 連絡配信     |      |      |      |   |
| E 患者を満んで配信     |          |      |      |      |   |
| 患者を選択してください    |          | 患者選択 |      |      |   |
|                | 配信內容編集   |      |      |      |   |
|                |          |      |      |      |   |
| ■ 日付を選んで配信     |          |      |      |      |   |
| 2021/11/25     |          |      |      | (    | • |
|                | 一括配体内容编辑 | t.   |      |      |   |
|                |          |      |      |      |   |
|                |          |      |      |      |   |
|                | 配机规程     |      |      |      |   |
|                |          |      |      |      |   |
|                |          |      |      |      |   |
|                |          |      |      |      |   |
|                |          |      |      |      |   |
|                |          |      |      |      |   |
|                |          |      |      |      |   |
|                |          |      |      |      |   |
|                |          |      |      |      |   |
|                |          |      |      |      |   |

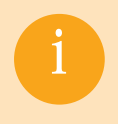

Genifix Mobile を使用するにはクライアント証明書のインストールが必要です。 使用する端末への証明書インストール方法については Genifix Mobile 証明書インストール手順を ご覧下さい。

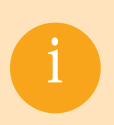

Genifix Mobile のログインにはスタッフ ID とパスワードが必要です。 設定方法については Genifix ユーザーズ・マニュアル(248 ページ)をご覧下さい。

# ログイン画面について

Genifix Mobile『ログイン』画面についての説明

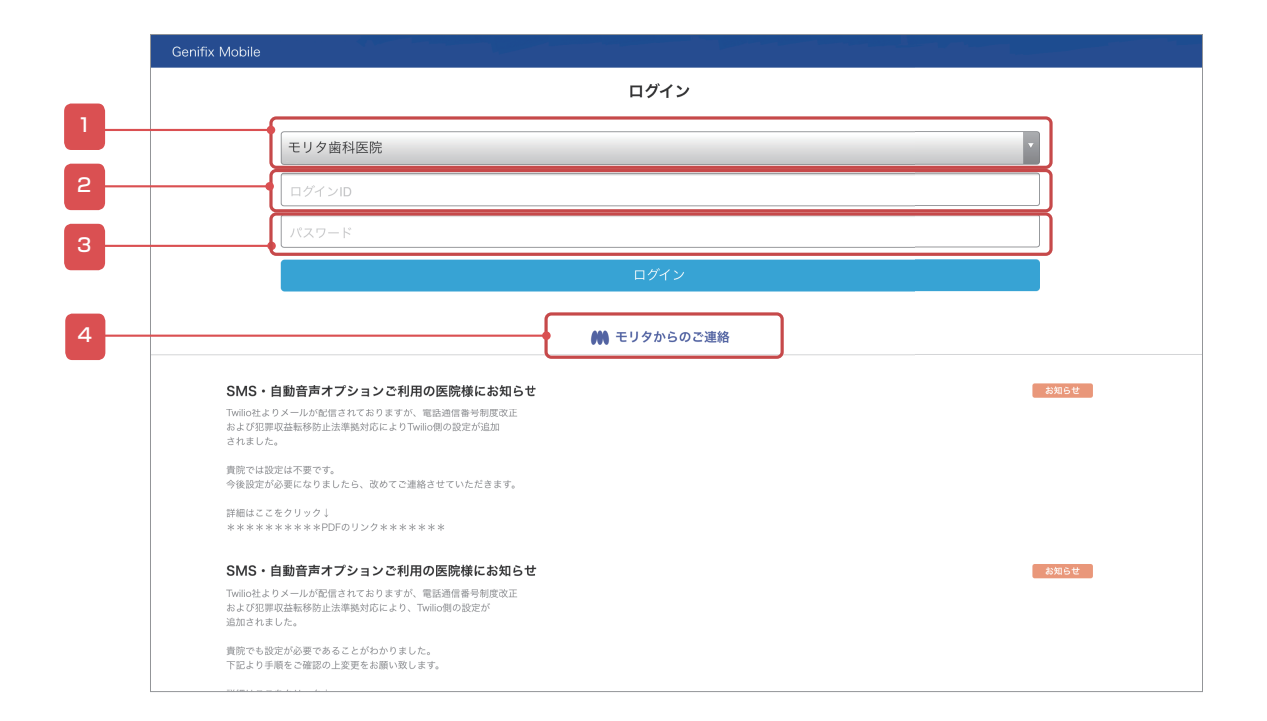

| No. | 説明                                                                                                    |
|-----|----------------------------------------------------------------------------------------------------|
| 1   | ログインする診療所を選択します。<br>※分院など複数の診療所を紐づけていると表示されます。                                                              |
| 2   | ログイン ID を入力します。ログイン ID は Genifix の『スタッフ管理』画面でスタッフごとに設定します。<br>(Genifix ユーザーズ・マニュアル P248 ⑧ -3 スタッフ管理について 参照) |
| 3   | パスワードを入力します。パスワードは Genifix の『スタッフ管理』画面でスタッフごとに設定します。<br>(Genifix ユーザーズ・マニュアル P248 ⑧ -3 スタッフ管理について 参照)       |
| 4   | 弊社からの連絡事項が表示されます。                                                                                           |

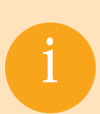

ログイン後、何も操作せずに1時間が経過すると自動的にログアウトされます。

# アカウント画面について

### Genifix Mobile『アカウント』画面についての説明

| Genifix Mobile                                                                   | モリタ歯科医院                               | 予約表示 | 表示設定 | 新規予約 | 連絡配信 |
|----------------------------------------------------------------------------------|---------------------------------------|------|------|------|------|
|                                                                                  | アカウント                                 |      |      |      |      |
| <b>ユーザー名</b><br>森田 太郎                                                            |                                       |      | DØ7  | P01  |      |
| 登録端末<br>クライアント証明書D:ed179930-6be0-4<br>端末名:iPad                                   | 166-9                                 |      |      |      |      |
|                                                                                  | ● モリタからのご連絡                           |      |      |      |      |
| SMS・自動音声オプションご利用                                                                 | の医院様にお知らせ                             |      | ( a) | 知らせ  |      |
| Twillo社よりメールが配信されておりますが、<br>および犯罪収益転移防止法準拠対応によりTw<br>されました。                      | 電話通信番号制度改正<br>ilio側の設定が追加             |      |      |      |      |
| 實院では設定は不要です。<br>今後設定が必要になりましたら、改めてご連                                             | 喜させていただきます。                           |      |      |      |      |
| 詳細はここをクリック↓<br>*********PDFのリンク****                                              | ***                                   |      |      |      |      |
| SMS・自動音声オプションご利用<br>Twillo社よりメールが配信されておりますが、<br>および犯罪収益転移防止法準拠対応により、<br>遠加されました。 | の医院様にお知らせ<br>電話通信番号制度改正<br>Weble側の設定が |      | 83   | 知らせ  |      |
| 貴院でも設定が必要であることがわかりまし<br>下記より手順をご確認の上変更をお願い致し                                     | 2。<br>亲ず。                             |      |      |      |      |
| 詳細はここをクリック↓<br>*********PDFのリンク****                                              | ***                                   |      |      |      |      |
|                                                                                  |                                       |      |      |      |      |

| No. | 説明                                     |
|-----|----------------------------------------|
| 1   | ログインしているスタッフの名前が表示されます。                |
| 2   | ダウンロードしたクライアント証明書の ID と登録した端末名が表示されます。 |
| 3   | 選択するとログアウトし、『ログイン』画面に戻ります。             |

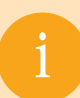

『アカウント』画面を表示するには、左上の「Genifix Mobile」を選択します。

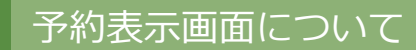

1-1 『予約表示』画面について

### 手順①

画面右上の「予約表示」を選択または
 ヘッダーの Ξ を選択して表示される
 一覧から「予約表示」を選択します。

|                                                                                  |             | 表示設定 |          | 連絡配信 |
|----------------------------------------------------------------------------------|-------------|------|----------|------|
|                                                                                  | アカウント       |      |          |      |
| ユーザー名                                                                            |             |      |          |      |
| 和太田森                                                                             |             | 82   | 791      |      |
| 登録端末                                                                             |             |      |          |      |
| クライアント証明書印:ed179930-8be0-4e88-9.。<br>編末名:iPad                                    |             |      |          |      |
|                                                                                  | 🗰 モリタからのご連絡 |      |          |      |
|                                                                                  |             |      |          |      |
| SMS・自動音声オプションご利用の医院様にお知                                                          | 5tt         |      | 8464     |      |
| Twilio社よりメールが配信されておりますが、電話通信番号制度改正<br>および犯罪収益転移放止法準拠対応によりTwilio師の設定が追加<br>されました。 |             |      |          |      |
| 質問では設定は不要です。<br>今後追定が必要になりましたと、社体でつ道核させていただきます。                                  |             |      |          |      |
| 評組はここをクリック↓<br>モモモキキキキキキPDFのリンクキキキキキ                                             |             |      |          |      |
| SMS・自動音声オプションご利用の医院様にお知                                                          | 5tt         |      | isti ste |      |
| TWIo社よりメールが配信されておりますが、電話通貨優号制度改正<br>および犯罪収益転移防止法準拠対応により、Twilio側の設定が<br>追加されました。  |             |      |          |      |
| 質問でも設定が必要であることがわかりました。<br>下記より手順をご確認の上変更をお願い致します。                                |             |      |          |      |
| 詳細はここをクリック↓<br>キャキキキキキキキキPDFのリンクキキキキキ                                            |             |      |          |      |
|                                                                                  |             |      |          |      |

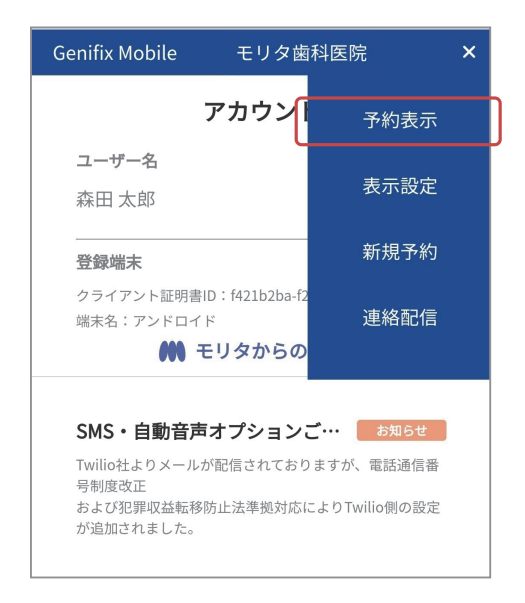

# 予約表示画面について

### 1-2 『予約表示』画面の説明

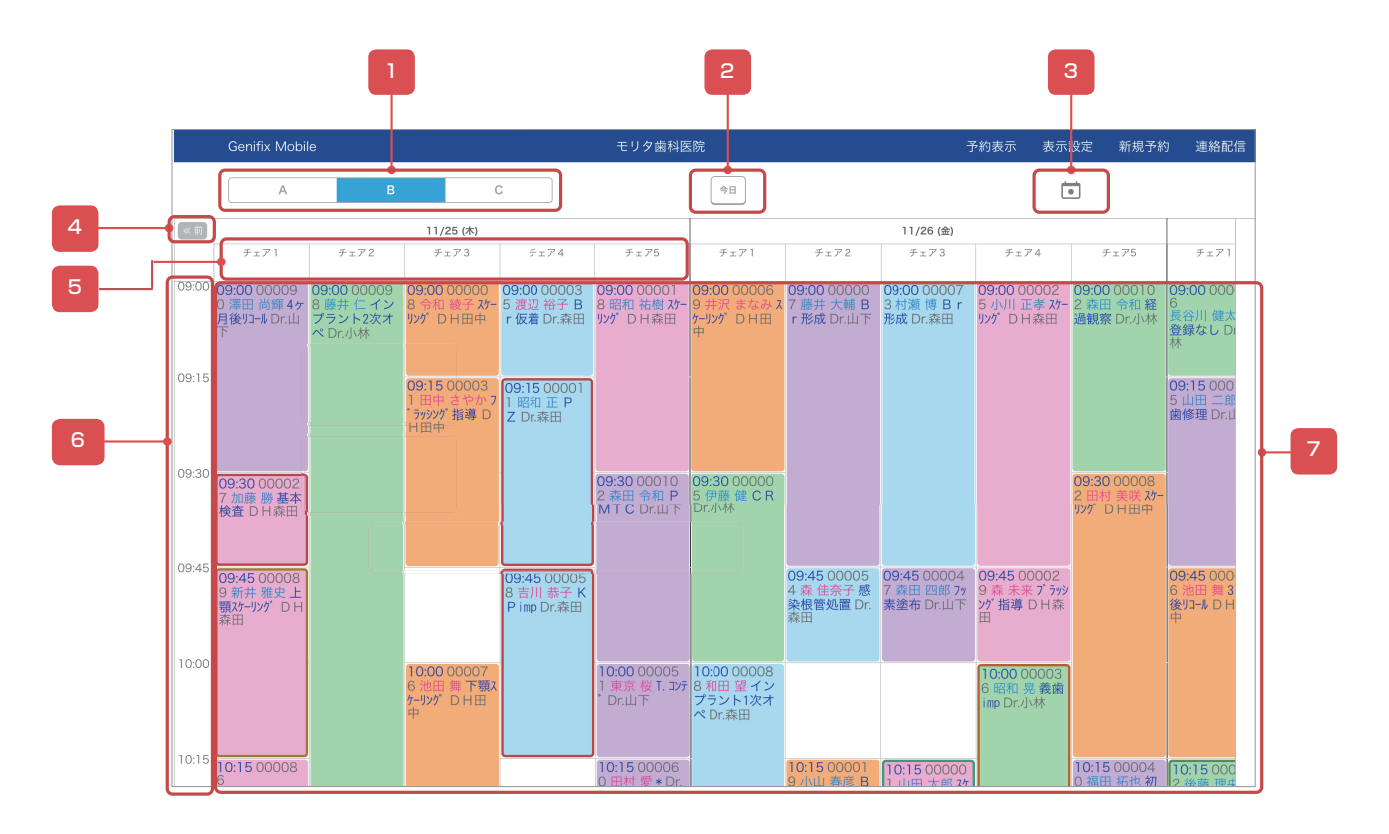

| No. | 説明                                                                                      |
|-----|-----------------------------------------------------------------------------------------|
| 1   | 表示条件を切り替えることができます。                                                                      |
| 2   | 本日の日付の現在時刻に移動します。                                                                       |
| 3   | カレンダーが表示されます。<br>カレンダーで選択した日付が、画面の先頭(左端)に表示されます。                                        |
| 4   | 表示されている週間以前や以降の予約データを読み込みます。 (べ前):表示されている週間以前の予約データを読み込みます。 (次):表示されている週間以降のデータを読み込みます。 |
| 5   | 表示列の項目が表示されています。                                                                        |
| 6   | 診療時間が表示されています。                                                                          |
| 7   | 予約情報が表示されます。背景白は診療時間、背景グレーは休診時間を表示しています。                                                |

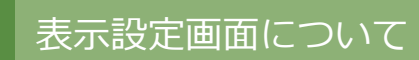

## 2-1 『表示設定』画面について

## 手順①

画面右上の「表示設定」を選択または
 ヘッダーの Ξ を選択して表示される
 一覧から「表示設定」を選択します。

|         |                                                                                              |           |     |      |      | <b></b>                                  |      |
|---------|----------------------------------------------------------------------------------------------|-----------|-----|------|------|------------------------------------------|------|
| Genifia | Mobile                                                                                       | モリタ歯科医院   |     | 予約表示 | 表示設定 | 新規予約                                     | 連絡配信 |
|         |                                                                                              | アカウント     |     |      |      | ,<br>                                    |      |
|         | ユーザー名                                                                                        |           |     |      |      |                                          |      |
|         | 森田 太郎                                                                                        |           |     |      | D9   | 791                                      |      |
|         | 盘缪端末                                                                                         |           |     |      |      |                                          |      |
|         | クライアント証明書D:ed179930-6be0-4e66-9。<br>線水名:Pad                                                  |           |     |      |      |                                          |      |
|         |                                                                                              | 🗰 モリタからのこ | 2連絡 |      |      |                                          |      |
|         |                                                                                              |           |     |      | _    |                                          |      |
|         | SM5・目動音声オンションご利用の医院様にお知らて<br>Twito社よりメールが配置されておりますが、電話音音巻句動度改正<br>およびEPPI収益時の設定が追加<br>されました。 | 2         |     |      |      | 149 V                                    |      |
|         | 責務では設定は不要です。<br>今後認定が必要になりましたと、彼めて当課稿文化でいただきます。                                              |           |     |      |      |                                          |      |
|         | 評価はここをクリック↓<br>本本本本をキャルネネDFのリンクキャルホルネ                                                        |           |     |      |      |                                          |      |
|         | SMS・自動音声オプションご利用の医院様にお知らt                                                                    | t         |     |      |      | an an an an an an an an an an an an an a |      |
|         | Twilio社よりメールが配信されておりますが、電話通信番号制度改正<br>および犯罪或最新移動止法準拠対応により、Twilio間の設定が<br>追加されました。            |           |     |      |      |                                          |      |
|         | 貴族でも設定が必要であることがわかりました。<br>下記より手順をご確認の上変更をお願い致します。                                            |           |     |      |      |                                          |      |
|         | 詳細はここをクリック↓<br>キャキキキキキキキキPDFのリンクキャキキキキ                                                       |           |     |      |      |                                          |      |
|         |                                                                                              |           |     |      |      |                                          |      |

| Genifix Mobile                                   | モリタ歯科医院                               | ×          |
|--------------------------------------------------|---------------------------------------|------------|
| :                                                | アカウン <sub>予約</sub>                    | 表示         |
| <b>ユーザー名</b><br>森田 太郎                            | 表示                                    | 設定         |
| 登録端末                                             | 新規                                    | 予約         |
| クライアント証明書 <br>端末名:アンドロイ                          | D:f421b2ba-f2<br>ド 連絡                 | 配信         |
| <b>111</b> - T                                   | ミリタからの                                |            |
| SMS・自動音声                                         | オプションご… 🛛 👦                           | 16t        |
| Twilio社よりメールた<br>号制度改正<br>および犯罪収益転移<br>が追加されました。 | が配信されておりますが、電話)<br>防止法準拠対応によりTwilio側の | 通信番<br>の設定 |
|                                                  |                                       |            |

# 表示設定画面について

### 2-2 『表示設定』画面の説明

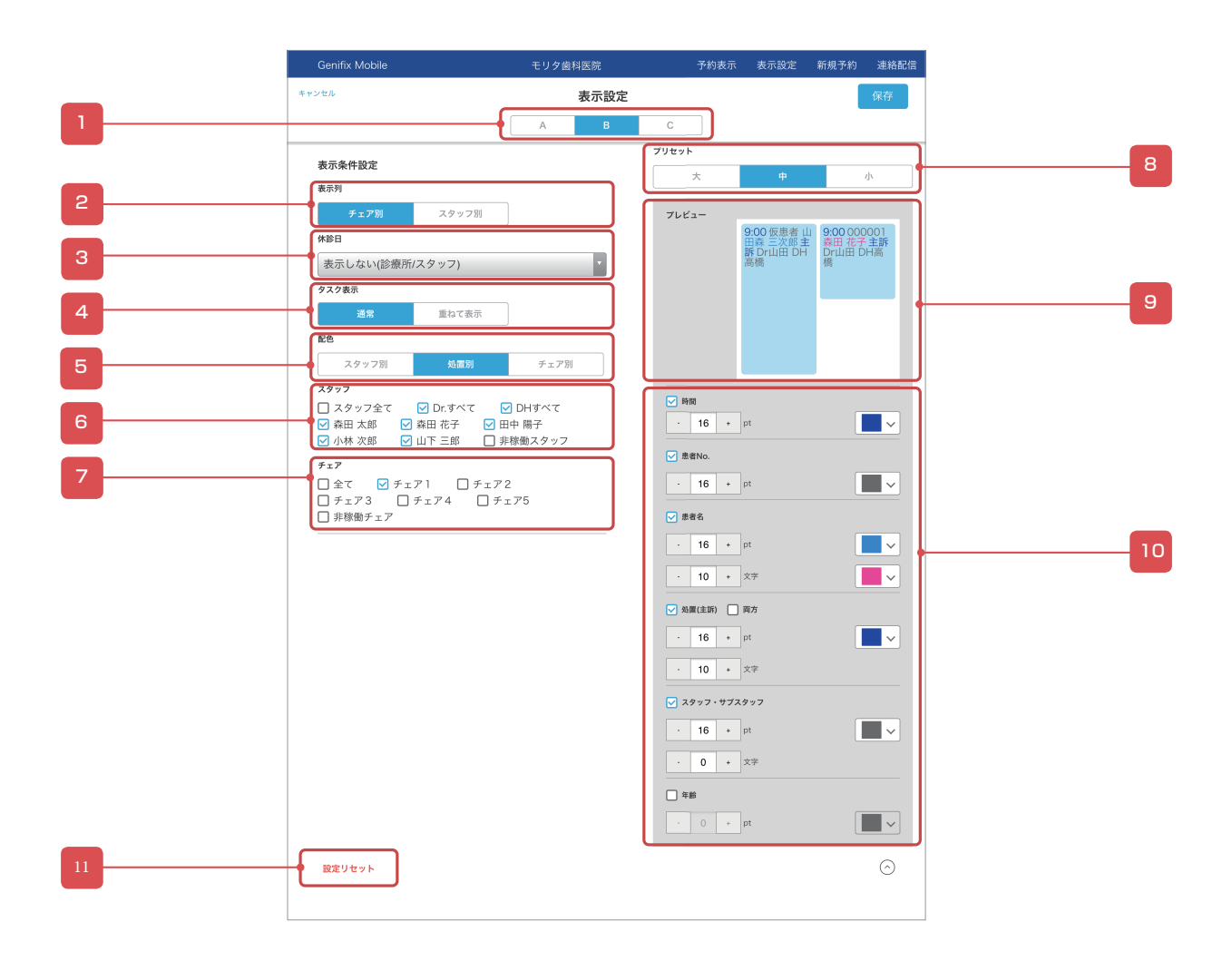

| No. | 説明                                                                                                    |
|-----|----------------------------------------------------------------------------------------------------|
| 1   | 設定する表示条件を切り替えます。                                                                                                    |
| 2   | 予約の縦列をチェア別 / スタッフ別に切り替えます。                                                                                                    |
| 3   | 休診日(時間)を表示するかしないかを選択します。<br>・表示しない(診療所/スタッフ)<br>休診日(時間)を表示しません。<br>・表示しない(診療所)<br>診療所の休診日(時間)を表示しません。スタッフの休診日(時間)の背景をグレーで表示します。<br>・表示する<br>休診日(時間)の背景をグレーで表示します |
| 4   | タスク表示を切り替えます。<br>通常:予約とタスクを並べて表示します。<br>重ねて表示:タスク上に予約を重ねて表示します。                                                                                                  |

# 表示設定画面について

| No. | 説明                                                          |
|-----|-------------------------------------------------------------|
| 5   | 予約の配色をスタッフ別 / 処置別 / チェア別で切り替えます。                            |
| 6   | 表示するスタッフを選択します。                                             |
| 7   | 表示するチェアを選択します。                                              |
| 8   | 『予約表示』画面の予約アイコンの表示サイズを設定します。                                |
| 9   | 表示設定がプレビューで確認できます。                                          |
| 10  | 『予約表示』画面の文字サイズや表示文字数、表示色の設定をします。<br>※チェックを入れると表示されるようになります。 |
| 11  | 全ての設定をリセットします。                                              |

# 新規予約画面について

### 3-1 『新規予約』画面について

## 手順①

画面右上の「新規予約」を選択または
 ヘッダーの Ξ を選択して表示される
 一覧から「新規予約」を選択します。

| Genifix | Mobile                                                                          | モリタ歯科医院     | 予約表示 | 表示設定 | 新規予約   | 連絡配信 |
|---------|---------------------------------------------------------------------------------|-------------|------|------|--------|------|
|         |                                                                                 | アカウント       |      |      |        |      |
|         | ユーザー名                                                                           |             |      |      |        |      |
|         | 森田 太郎                                                                           |             |      | 0    | 7791   |      |
|         | 登録端末                                                                            |             |      |      |        |      |
|         | クライアント証明書印:ed179930-8be0-4e68-9                                                 |             |      |      |        |      |
|         | BERG I PAD                                                                      | 🗰 モリタからのご連絡 |      |      |        |      |
|         |                                                                                 |             |      |      |        |      |
|         | SMS・自動音声オプションご利用の医院様にお知らせ                                                       | 1           |      |      | 8464   |      |
|         | Twilo社よりメールが配信されておりますが、電話通信番号制度改正<br>および犯罪収益転移防止法準拠対応によりTwilo側の設定が追加<br>されました。  |             |      |      |        |      |
|         | 質問では設定は不要です。<br>今後認定が必要になりましたと、途外で当該検させていただまます。                                 |             |      |      |        |      |
|         | 詳細はここをクリック↓<br>キキキキキキャキキPDFのリンクキキキキキキ                                           |             |      |      |        |      |
|         | SMS・自動音声オプションご利用の医院様にお知らせ                                                       | t           |      |      | 2016 C |      |
|         | Twile社よりメールが配信されておりますが、電話通信番号制度改正<br>および犯罪収益転移的止法準拠対応により、Twile商の設定が<br>追加されました。 |             |      |      |        |      |
|         | 貴族でも設定が必要であることがわかりました。<br>下記より手順をご確認の上変更をお願い致します。                               |             |      |      |        |      |
|         | 詳細はここをクリック↓<br>キキキキキキキキPDFのリンクキキキキキキ                                            |             |      |      |        |      |
|         |                                                                                 |             |      |      |        |      |

| Genifix Mobile                                    | モリタ歯                                    | 科医院                        | × |
|---------------------------------------------------|-----------------------------------------|----------------------------|---|
| :                                                 | アカウンI                                   | 予約表示                       |   |
| <b>ユーザー名</b><br>森田 太郎                             |                                         | 表示設定                       |   |
| 登録端末                                              | [                                       | 新規予約                       |   |
| クライアント証明書  <br>端末名:アンドロイト                         | D:f421b2ba-f2<br><sup>、</sup><br>・<br>・ | 連絡配信                       |   |
| SMS・自動音声                                          | オプション                                   | お知らせ                       |   |
| Twilio社よりメールカ<br>号制度改正<br>および犯罪収益転移門<br>が追加されました。 | が配信されており<br>方止法準拠対応6                    | ますが、電話通信番<br>こよりTwilio側の設定 |   |

# 新規予約画面について

## 3-2 『新規予約』画面の説明

|   | Genifix Mobile              | モリタ歯科医院     | 予約表示  | 表示設定 | 新規予約 | 連絡配信     |    |
|---|-----------------------------|-------------|-------|------|------|----------|----|
|   |                             | 新規予約        |       |      |      |          |    |
|   | ■ 患者                        |             |       |      |      |          |    |
|   | 患者選択                        |             | 新規仮患者 |      |      |          | -Ľ |
|   | 山田太郎 1980/03/03 (42達)       |             |       |      |      |          |    |
| 3 |                             |             |       |      |      |          |    |
| _ | ■ 希约陆朋                      |             |       |      |      |          |    |
| 4 | □ 時間指定なし                    |             |       |      |      |          |    |
|   | 2022/08/23                  | (火) 09:00 ~ |       |      |      |          |    |
|   | 🛟 連続予約                      |             |       |      |      | J        |    |
| 5 | ₩ 処置                        |             |       | _    |      | ר        |    |
|   | 光CR                         |             | 30 🗘  | ]    | 分    |          |    |
| 6 | <u><u><u></u>2</u> スタッフ</u> |             |       |      |      | <b>n</b> |    |
|   |                             |             |       |      | ```` |          |    |
|   | 2 サノスダッノ                    |             |       |      |      | J        |    |
| 7 | <b>ゕ</b> チェア                |             |       |      |      |          |    |
|   | FIF1                        |             |       |      | ```  | <u> </u> |    |
| 8 |                             |             |       |      |      | ן ור     |    |
|   |                             |             |       |      |      |          |    |
|   |                             | 登録          |       |      |      |          |    |
|   |                             |             |       |      |      |          |    |
|   |                             |             |       |      |      |          |    |

| No. | 説明                                                                                               |
|-----|--------------------------------------------------------------------------------------------------|
| 1   | 選択すると『患者検索』画面が表示されます。                                                                            |
| 2   | 選択すると『仮患者登録』画面が表示されます。                                                                           |
| 3   | 現在までの来院状況が表示されます。来院済みの予約は背景がグレーに、連続予約にした予約は背景がピンクになります。                                          |
| 4   | 予約時間を選択します。時間の指定が必要ない場合は、時間指定なしにチェックを入れます。<br>でカレンダーから予約日が選択できます。また、                             |
| 5   | 処置一覧の中から処置を選択します。                                                                                |
| 6   | 処置を行うスタッフを選択します。<br>主治医が登録されている場合や処置に設定されていると自動で入力されます。<br>・ ・ ・ ・ ・ ・ ・ ・ ・ ・ ・ ・ ・ ・ ・ ・ ・ ・ ・ |
| 7   | 処置を行うチェアを選択します。                                                                                  |
| 8   | 患者の主訴を登録します。主訴を登録すると『予約表示』画面に表示されます。                                                             |

# 予約の登録方法について

### 3-3 新規予約登録手順

### 手順①

画面右上の「新規予約」を選択または
 ヘッダーの Ξ を選択して表示される
 一覧から「新規予約」を選択します。

| Genifix Mobile                                    | モリタ歯科                 | 医院                       | × |
|---------------------------------------------------|-----------------------|--------------------------|---|
| כ                                                 | アカウント                 | 予約表示                     |   |
| <b>ユーザー名</b><br>森田 太郎                             |                       | 表示設定                     |   |
| 登録端末                                              |                       | 新規予約                     |   |
| クライアント証明書ID<br>端末名:アンドロイド<br><b>そ</b>             | :f421b2ba-f2<br>リタからの | 連絡配信                     |   |
| SMS・自動音声                                          | オプションご                | ・・・ お知らせ                 |   |
| Twilio社よりメールが<br>号制度改正<br>および犯罪収益転移防<br>が追加されました。 | 配信されておりま<br>j止法準拠対応に。 | すが、電話通信番<br>こりTwilio側の設定 |   |

### 手順②

「患者選択」から患者を選択します。 ※新規患者の場合は「新規仮患者」から 氏名、誕生日、性別、電話番号を入力し 登録して下さい。

| Genifix Mobile                                                               | モリタ歯科医院       |  |
|------------------------------------------------------------------------------|---------------|--|
| i                                                                            | 新規予約          |  |
| <ul> <li>国 患者</li> <li>患者選択</li> <li>森田太郎 1975/01/2</li> <li>予約確認</li> </ul> | 8 (47歲) 新規仮患者 |  |
| ■ 予約時間<br>□ 時間指定なし<br>2022/08/19                                             | (金) 09:45 ∨ ~ |  |

手順3

予約時間、処置、スタッフ、チェアを 選択し、主訴を入力して「登録」を 選択すると予約登録は完了です。

| 新規予約                                               |
|----------------------------------------------------|
| <ul> <li>■ 予約時間</li> <li>□ 時間指定なし</li> </ul>       |
| 2021/11/25         (木)         09:00 ~             |
| + 連続予約                                             |
| ♥ 処置                                               |
| 光CR 🚺 20 分                                         |
| <sup>2</sup> スタッフ<br>                              |
|                                                    |
| <ul> <li>▲ リノスメックノ</li> <li>+ サブスタッフを追加</li> </ul> |
| <b>ン</b> チェア                                       |
| <i>チ</i> ェア1                                       |
| ■ 主訴                                               |
|                                                    |
|                                                    |
| 登録                                                 |
| キャンセル                                              |

## 予約の変更方法について

#### 3-4 予約変更手順

### 手順①

『予約表示』画面から内容変更したい予約を 選択します。

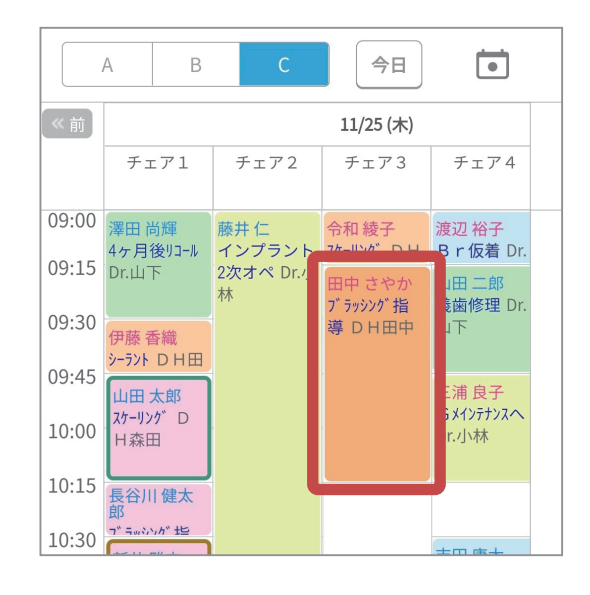

手順2

『予約詳細』画面下の「編集」を 選択します。

手順3

『予約変更』画面が表示されるので、 変更したい項目を編集し画面下の「登録」を 選択すると変更完了です。

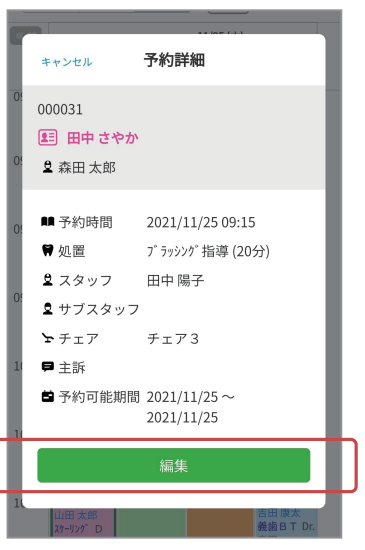

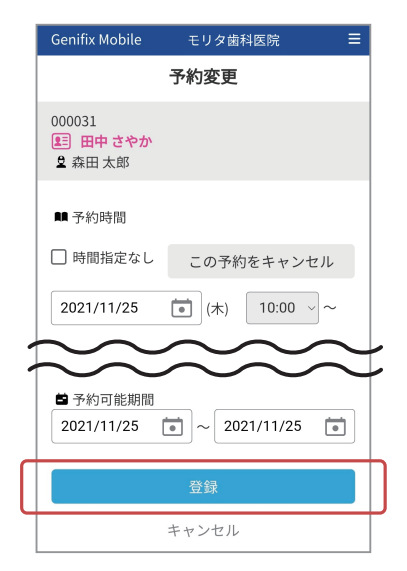

# 予約のキャンセル方法について

#### 3-5 予約キャンセル手順

#### 手順①

手順2

選択します。

『予約表示』画面からキャンセルしたい 予約を選択します。

『予約詳細』画面下の「編集」を

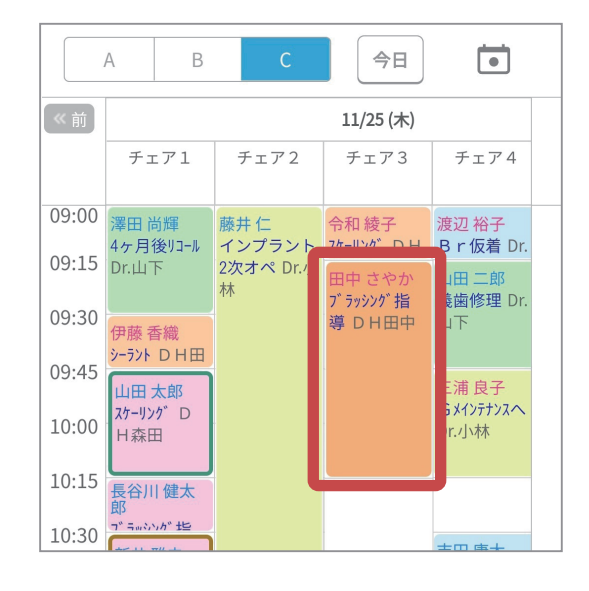

#### 予約詳細 キャンセル 000031 🖭 田中 さやか 😫 森田 太郎 ■ 予約時間 2021/11/25 09:15 ♥ 処置 プラッシンク゚指導 (20分) 🛢 スタッフ 田中 陽子 🛢 サブスタッフ **⊾** チェア チェア3 ₽主訴 ■予約可能期間 2021/11/25~ 2021/11/25

| Genifix Mobile                | モリタ歯科医院 🛛 🗮                                          |
|-------------------------------|------------------------------------------------------|
|                               | 予約変更                                                 |
| 000031<br>建 田中 さやか<br>全 森田 太郎 |                                                      |
| ■ 予約時間                        |                                                      |
| □ 時間指定なし                      | この予約をキャンセル                                           |
| 2021/11/25                    | (木) 10:00 ~                                          |
| $\sim \sim$                   | $\sim\sim\sim$                                       |
| ■ 予約可能期間                      |                                                      |
| 2021/11/25                    | <ul> <li>►</li> <li>2021/11/25</li> <li>►</li> </ul> |
|                               | 登録                                                   |
|                               | キャンセル                                                |

#### 手順3

『予約変更』画面が表示されるので、 予約時間横の「この予約をキャンセル」を 選択します。

## 予約のキャンセル方法について

#### 手順④

『キャンセル理由』画面が表示されるので、 患者都合または医院都合を選択し、 キャンセル理由を選択して「登録」を選択 すると完了です。 ※必要な場合はキャンセル理由の詳細を 手入力して下さい。

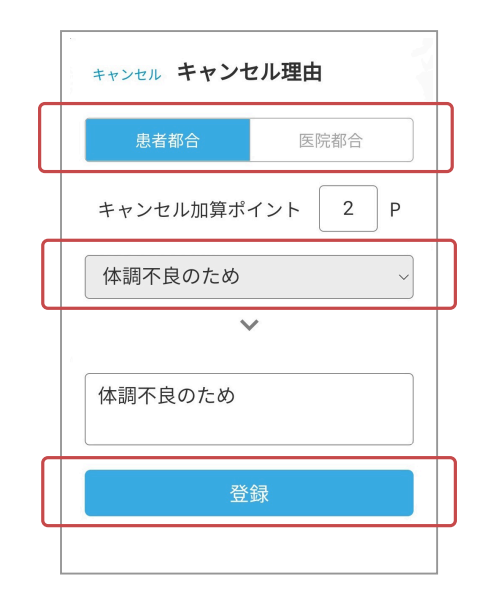

キャンセル加算ポイントはキャンセル操作のタイミングによって自動で入力されます。 入力されるポイント数は Genifix の診療情報管理から設定できます。

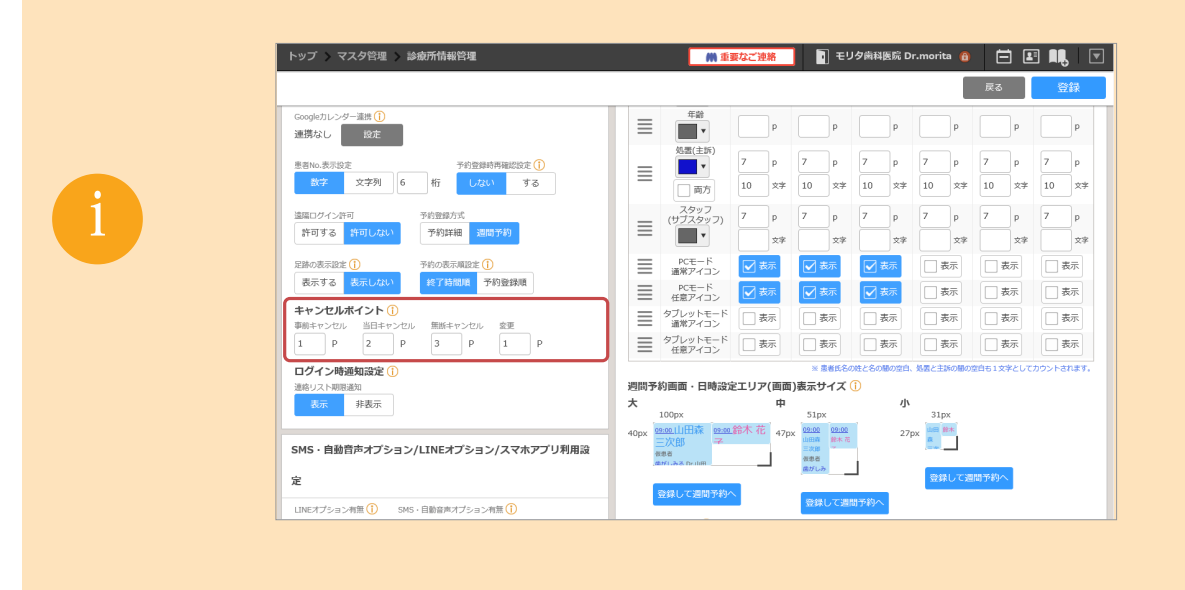

# 予約の削除方法について

#### 3-6 予約削除手順

#### 手順①

『予約表示』画面から削除したい予約を 選択します。

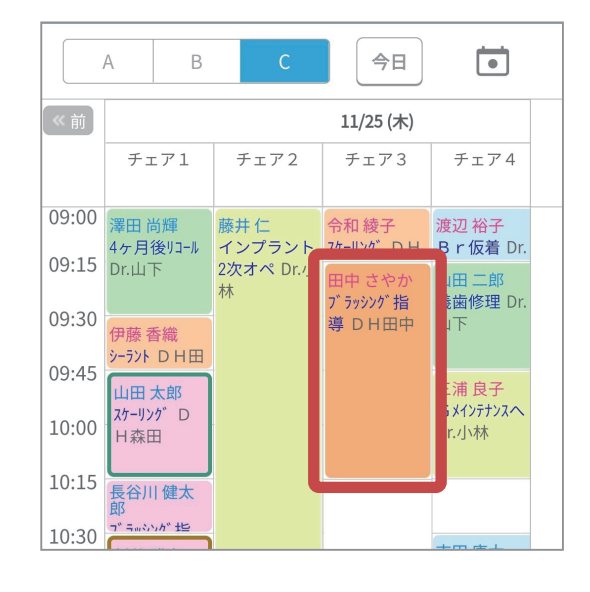

#### 手順2

『予約詳細』画面下の「編集」を 選択します。

手順3

『予約変更』画面が表示されるので 画面の一番下にある「削除」を 選択すると予約が削除されます。

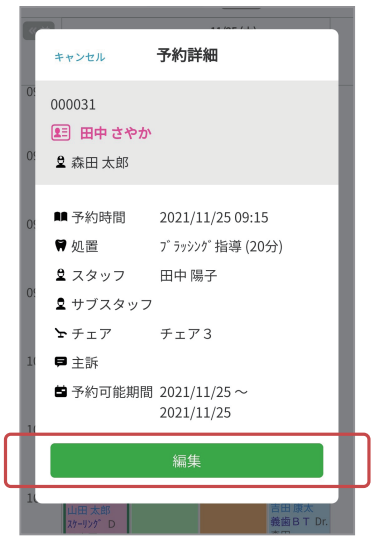

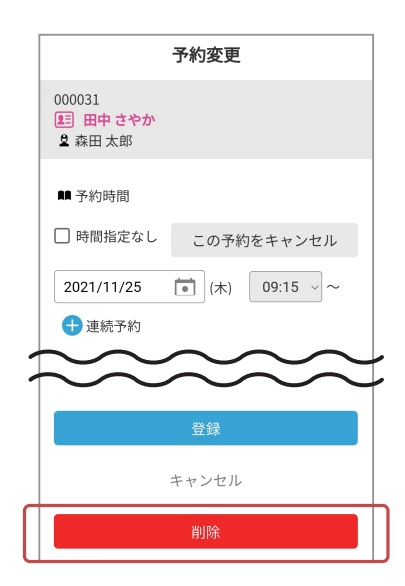

# 連絡配信画面について

### 4-1 『連絡配信』画面について

## 手順①

画面右上の「連絡配信」を選択または
 ヘッダーの Ξ を選択して表示される
 一覧から「連絡配信」を選択します。

|         |                                                                                                    |         |      |      |               |      | - |
|---------|----------------------------------------------------------------------------------------------------|---------|------|------|---------------|------|---|
| Genifix | Mobile モリタ歯科医院                                                                                                    |         | 予約表示 | 表示設定 | 新規予約          | 連絡配信 |   |
|         | アカ                                                                                                    | ゥント     |      |      |               |      | İ |
|         | ユーザー名                                                                                                    |         |      |      |               |      |   |
|         | 森田 太郎                                                                                                    |         |      | D7   | 791           |      |   |
|         |                                                                                                    |         |      |      |               |      |   |
|         | クライアント証明期D:ed179930-8be0-4e88-9<br>線水名:iPad                                                                                  |         |      |      |               |      |   |
|         | # モリ3                                                                                                    | アからのご連絡 |      |      |               |      |   |
|         | のいた、内部改善サインニン、マジロの空間時代にわれたは                                                                                                  |         |      |      |               |      |   |
|         | SWIS * 日間 画 アインジョン こ 利用の 医脱球に あ 知らと<br>Twileはよりメールが配信されておりますが、電話通信番号制度改正<br>多よび EII 取込動解放 上本単純分応 により Twile 卵の設定が追加<br>されました。 |         |      |      |               |      |   |
|         | 費請では設定は不要です。<br>今後品金が必要になりましたと、米やマコ連接させていただきます。                                                                              |         |      |      |               |      |   |
|         | 評細はここをクリック↓<br>※※※※****************                                                                                          |         |      |      |               |      |   |
|         | SMS・自動音声オプションご利用の医院様にお知らせ                                                                                                    |         |      |      | 5 <b>4</b> 54 |      |   |
|         | Twile社よりメールが程度されておりますが、電話通貨番号制度改正<br>および犯罪収益振移的止法準拠対応により、Twile側の設定が<br>追加されました。                                              |         |      |      |               |      |   |
|         | 費度でも設定が必要であることがわかりました。<br>下記より手順をご確認の上変更を未願い致します。                                                                            |         |      |      |               |      |   |
|         | 評価はここをクリック↓<br>キキキキキキキキドDFのリンクキキキキキ                                                                                          |         |      |      |               |      |   |
|         |                                                                                                    |         |      |      |               |      | J |

| Genifix Mobile                                       | モリタ歯                      | 科医院                                | × |
|------------------------------------------------------|---------------------------|------------------------------------|---|
|                                                      | アカウン                      | 予約表示                               |   |
| <b>ユーザー名</b><br>森田 太郎                                |                           | 表示設定                               |   |
| 登録端末                                                 |                           | 新規予約                               |   |
| クライアント証明書 <br>端末名:アンドロイ<br>()) そ                     | D:f421b2ba<br>ド<br>Eリタからの | 連絡配信                               |   |
| SMS・自動音声<br>Twilio社よりメールた<br>号制度改正<br>キレて2002開ロメチャンの | <b>オプション</b><br>が配信されており  | <b>・・・・ お知らせ</b><br>つますが、電話通信番<br> |   |
| が追加されました。                                            | /」111/14/平顶2月/034         |                                    |   |

# 連絡配信画面について

### 4-2 『連絡配信』画面の説明

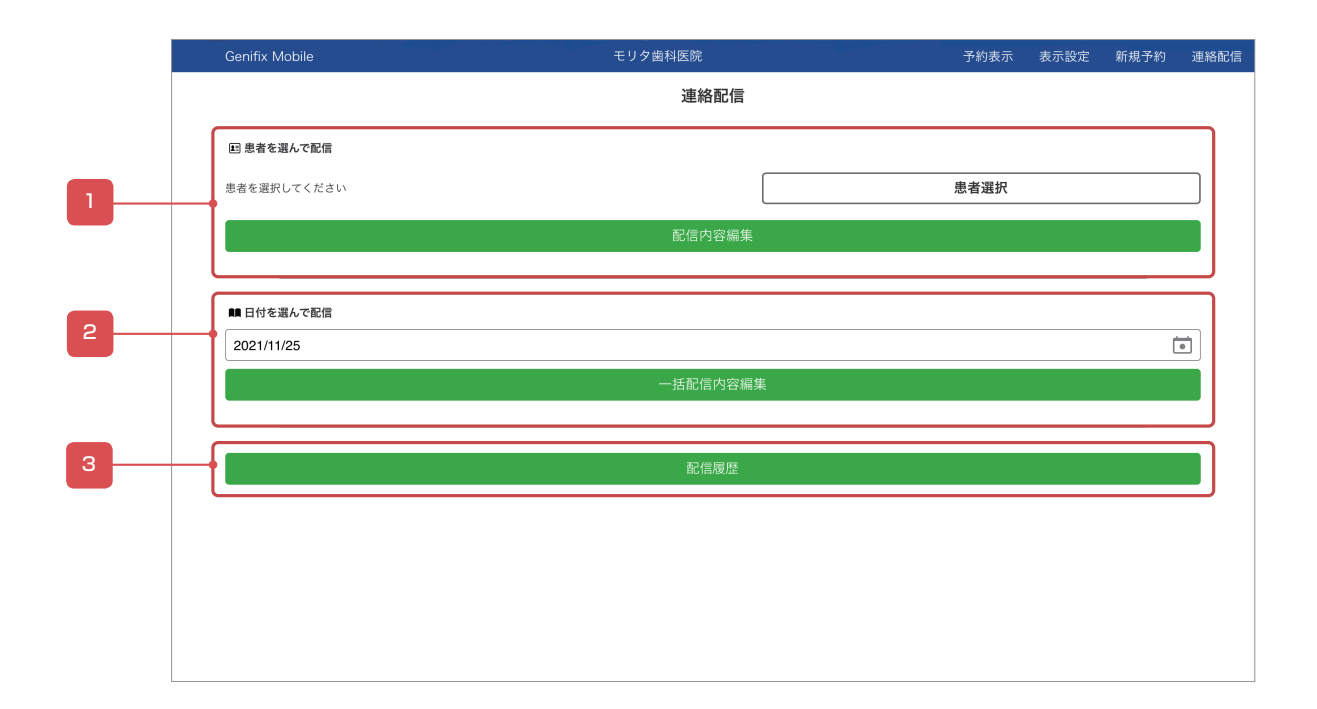

| No. | 説明                                                                    |
|-----|-----------------------------------------------------------------------|
| 1   | 患者に対して個別に連絡配信ができます。                                                   |
| 2   | 選択した日付に予約がある患者に対して一括配信ができます。<br>・ ・ ・ ・ ・ ・ ・ ・ ・ ・ ・ ・ ・ ・ ・ ・ ・ ・ ・ |
| 3   | これまでに配信したメール等の履歴が確認できます。                                              |